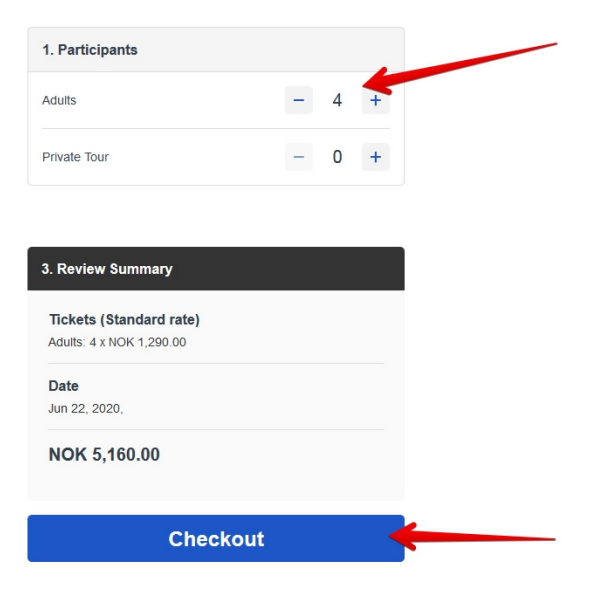

| 2. Choose a date |         |             |          |        |      |  |
|------------------|---------|-------------|----------|--------|------|--|
| K                |         | June 2020 👻 |          |        |      |  |
| Monday           | Tuesday | Wednesday   | Thursday | Friday | Satı |  |
| 1                | 2       | 3           | 4        | 5      | 6    |  |
| 8                | 9       | 10          | 11       | 12     | 13   |  |
| 15               | 16      | 17          | 18       | 19     | 20   |  |
| 22<br>5,160      | 23      | 24          | 25       | 26     | 27   |  |
| 29               | 30      |             |          |        |      |  |

- 1. Choose number of participants and date
- 2. Click Checkout

| ٥         | Fjord hiking - Tours on request with Norway Mountain<br>Guides<br>Contact details<br>Checkout |  |
|-----------|-----------------------------------------------------------------------------------------------|--|
| Last name | Cart Summary<br>Promo Code                                                                    |  |
|           | Fjord hiking - Tours on request with Norwa NOK 5,160.00 y Mountain Guides                     |  |
| 0         | 4x Adults                                                                                     |  |
| •         | Total (NOK) NOK 5,160.00                                                                      |  |

- 3. On the right side you will see a summary of the booking and a line with promo Code
- 4. Click on the promo code and type in partner10 in the field and press apply
- 5. You will see the discount as per picture below

| • | Fjord hiking - Tours on request with Norway Mountain<br>Guides Contact details Checkout |                           |
|---|-----------------------------------------------------------------------------------------|---------------------------|
|   | Cart Summary                                                                            |                           |
|   | Promo Code                                                                              | ~                         |
|   | Promo Code: PARTNER10                                                                   | Remove                    |
| • | Fjord hiking - Tours on request<br>with Norway Mountain Guides                          | NOK-5,160.00 NOK 4,644.00 |
| 0 | Mon 22.Jun 2020<br>4x Adults                                                            | 0                         |
| G | Items                                                                                   | NOK 5,160.00              |
|   | Discount                                                                                | -NOK 516.00               |
|   | Total (NOK)                                                                             | NOK 4,644.00              |